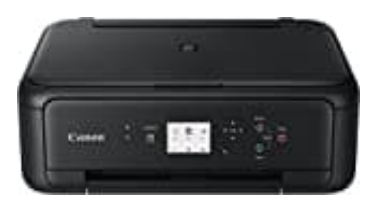

## Canon PIXMA TS5150

## Sprache umstellen

Um die Sprache von Englisch auf Deutsch umzustellen, gehe wie folgt vor:

- 1. Schalte den Drucker ein.
- 2. Drücke die Home-Taste (Symbol: Haus) auf dem Bedienfeld.

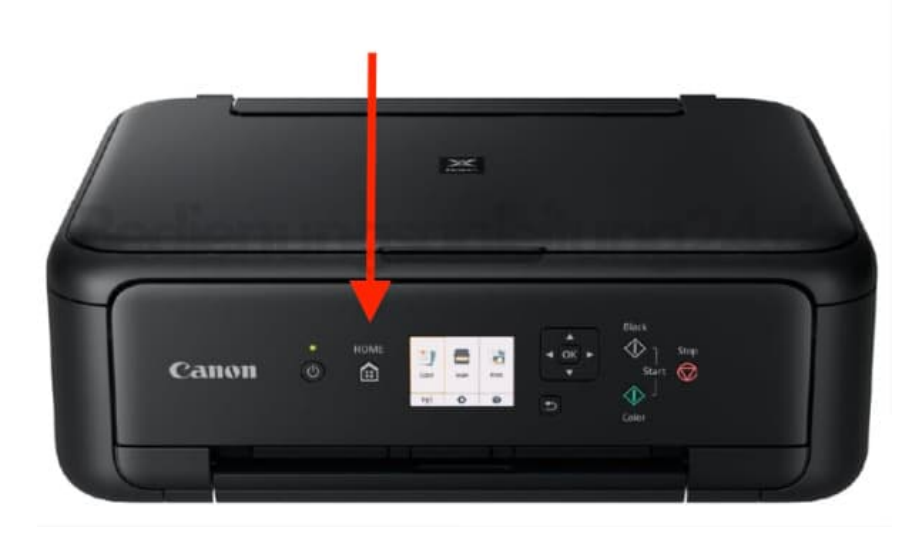

3. Verwende die Pfeiltasten, um zu "Setup" (Zahnradsymbol) zu navigieren.

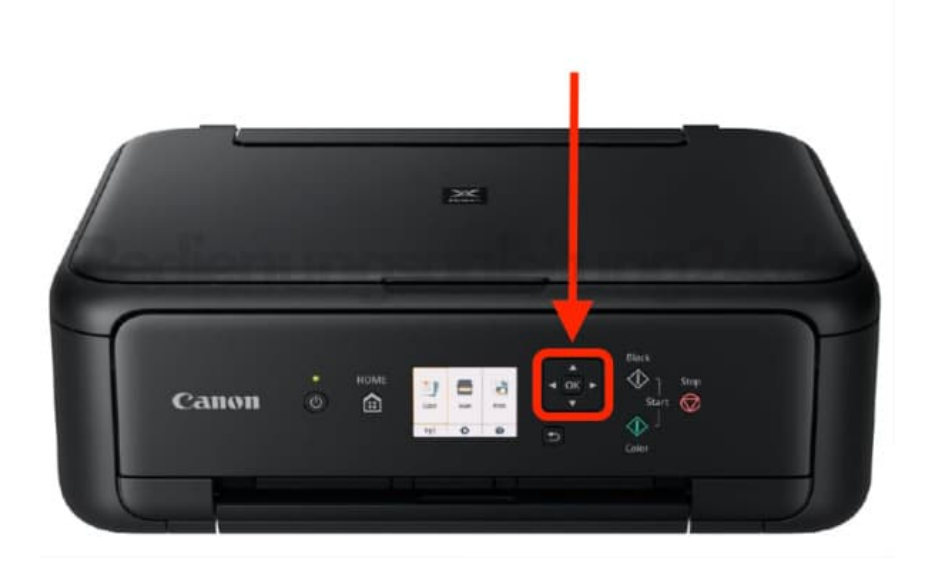

## 4. Bestätige mit OK.

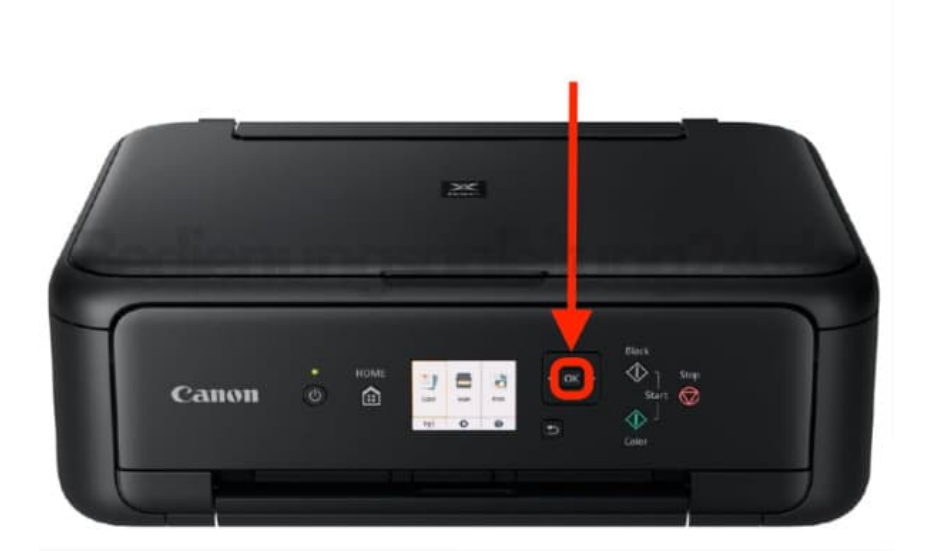

- 5. Wähle **Settings** (= Einstellungen) und bestätige mit **OK**.
- 6. Wähle **Device settings** (= Geräteeinstellungen) und drücke wieder **OK**.
- 7. Hier wählst du den Punkt Language (= Sprache) aus der Liste aus und bestätigst erneut mit OK.
- 8. Nun kannst du **Deutsch** aus der Sprachauswahl auswählen und mit **OK** festlegen und speichern.